## Consulta

## Acesso ao Sistema com Certificado Digital

Ao acessar o sistema de Peticionamento Eletrônico, através do site do TRT, você receberá um aviso para que, caso deseje acessar o sistema ou fazer seu cadastro COM CERTIFICADO DIGITAL, deverá inserir o certificado na leitora antes de clicar no botão OK.

|                      |                                                                                                    |                                   | A+                                       | A-   Início   Aju                      | da   Fale Conos                  | co   Mapa do Site                    |
|----------------------|----------------------------------------------------------------------------------------------------|-----------------------------------|------------------------------------------|----------------------------------------|----------------------------------|--------------------------------------|
| JRI                  | 4                                                                                                    |                                   | TRIBUNAL RI                              | EGIONAL DO 1                           | RABALHO 4<br>Rio                 | <sup>a</sup> REGIÃO<br>Grande do Sul |
|                      | Revista<br>Eletrônica                                                                                                    | Projeto<br>Conciliação            | Ouvidoria                                | Escola<br>Judicial                     | Espaço<br>Cultural               | Memorial                             |
| → Acesso Rápido      | Peticionam                                                                                                    | ento Eletrôn                      | ico //////////////////////////////////// |                                        |                                  |                                      |
| Escolha uma Opç 🔻    | O TRT-RS apresen<br>judicial eletrônico c                                                                                        | ta o novo sisten<br>la 4ª Região. | na de PETICIONAM                         | MENTO ELETRÔN                          | ICO, módulo ini                  | cial do processo                     |
| × Início             | O PETICIONAMENT<br>como a utilização                                                                                             | O ELETRÔNICO<br>de um único       | agrega novos be<br>sistema para ca       | nefícios aos oper<br>dastro, elaboraçã | adores da Justi<br>ío e envio da | ça do Trabalho,<br>petição inicial,  |
| × Consultas          | possibilidade de credenciamento sem certificação digital e maior facilidade no preenchimento das<br>in Mensagem da página da web |                                   |                                          |                                        |                                  |                                      |
| × Institucional      | d                                                                                                    | <u>,</u>                          |                                          |                                        |                                  |                                      |
| × Serviços           | Al A Srus                                                                                                    | uário, caso possu                 | a certificado digital, c                 | :onecte-o agora no                     | seu suári                        | o - Advogados,                       |
| × Comunicação Social | se com                                                                                                    | outador, antes de                 | ciicar UK.                               |                                        | itaçã                            | o eletrônica dos                     |
| × Transparência      | pr                                                                                                    |                                   |                                          | ſ                                      | tado                             | '                                    |
| Concursos            |                                                                                                    |                                   |                                          |                                        | OK mpő                           | em a Justiça do                      |
|                      |                                                                                                    |                                   | 105000.10                                | 00077144                               | )                                |                                      |
| · ACESSO RESTRIC     |                                                                                                    |                                   | ACESSO AO                                | onamento                               |                                  |                                      |
| Metas                |                                                                                                    |                                   | Eletrô                                   | nico                                   |                                  |                                      |

1. Caso opte pelo acesso com CERTIFICADO DIGITAL, ao clicar no botão OK será exigido o PIN (senha) do certificado ANTES MESMO DE SER EXIBIDA A TELA INICIAL DO SISTEMA.

| Introduzir PIN                                                                     |   |
|------------------------------------------------------------------------------------|---|
| Para efetuar logon em "e-CPF - TRT4"                                               |   |
| Introduzir PIN:                                                                    |   |
| X O comprimento mínimo do PIN é 4 bytes<br>✓ O comprimento máximo do PIN é 8 bytes |   |
| <u>OK</u> <u>C</u> ancelar                                                         | 1 |

Este procedimento garante a mais alta segurança no acesso ao sistema com certificados digitais.

| colha uma das formas abaixo para acessar o Sist                                                                                                    | ema de Peticionamento da Justiça do Trabalho/RS. Guia                                                                                               | a de Utilização Provimento Informações Eale Conos                                                             |
|----------------------------------------------------------------------------------------------------|----------------------------------------------------------------------------------------------------|----------------------------------------------------------------------------------------------------|
| Login e Senha                                                                                                    | Certificação Digital                                                                                                    | Primeiro Acesso                                                                                               |
| Informe seu login e senha.                                                                                                    | Acesse com certificado digital ICP Brasil.                                                                                                    | Realize seu cadastro para ter acesso ao sistema                                                               |
| Senha                                                                                                    | Entrar                                                                                                    | Cadastrar                                                                                                    |
| Entrar                                                                                                    |                                                                                                    | Cadastrar Usuário Interno                                                                                     |
| Esqueceu a senha?                                                                                                    | Saiba como obter um certificado digital                                                                                                    |                                                                                                    |
|                                                                                                    |                                                                                                    |                                                                                                    |
| TRT-RS apresenta o novo sistema de PETICIONAM                                                                                                    | ENTO ELETRÔNICO, módulo inicial do processo judicial eletro                                                                                         | ônico da 4º Região.                                                                                           |
| PETICIONAMENTO ELETRONICO agrega novos ben<br>vio da petição inicial, possibilidade de credenciam<br>m a Receita Federal, Correios e Ordem dos Advog      | elicios aos operadores da Justiça do Trabalho, como a util<br>iento sem certificação digital e maior facilidade no preenchi<br>ados do Brasil - RS. | ização de um unico sistema para cadastro, elaboraça<br>imento das informações em razão de convênios firmad    |
| ém disso, o sistema disponibiliza Portais espec<br>abalho, Peritos e Leiloeiros - aos quais serão agr<br>edenciamento já está disponível para usuários de | íficos para cada perfil de usuário - Advogados, Procurad<br>egadas novas funcionalidades, na medida em que for impla<br>todo o Estado.              | lores Públicos e Procuradores do Ministério Público<br>antada a tramitação eletrônica dos processos judiciais |
| sistema permite o envio de petições para qualqu                                                                                                    | er uma das unidades que compõem a Justiça do Trabalho                                                                                               | gaúcha, inclusive ao Tribunal Regional do Trabalho da                                                         |

2. Após inserir seu PIN, clique no botão Entrar.

## Acesso ao Sistema sem Certificado Digital

| colha uma das formas abaixo para acessar o Sist                                                                                                    | ema de Peticionamento da Justiça do Trabalho/RS. Guia                                                                                                    | de Utilização Provimento Informações Fale Cono                                                                                                    |
|----------------------------------------------------------------------------------------------------|----------------------------------------------------------------------------------------------------|----------------------------------------------------------------------------------------------------|
| Login e Senha                                                                                                    | Certificação Digital                                                                                                    | Primeiro Acesso                                                                                                    |
| Informe seu login e senha.                                                                                                    | Acesse com certificado digital ICP Brasil.                                                                                                    | Realize seu cadastro para ter acesso ao sistema                                                                                                    |
| Login                                                                                                    | [answed]                                                                                                    | Cadastea                                                                                                    |
| Entrar                                                                                                    | entar                                                                                                    | Cadastrar Usuário Interno                                                                                                    |
| Esqueceu a senha?                                                                                                    | Saiba como obter um certificado digital                                                                                                    |                                                                                                    |
|                                                                                                    |                                                                                                    |                                                                                                    |
| TOT DE encounte e nove sisteme de Protoculu                                                                                                    | ENTO ELETRÔNICO, módulo inicial do processo judicial eletrô                                                                                                    | nico da 4ª Região.                                                                                                    |
| TRT-R5 apresenta o novo sistema de PETICIONAM                                                                                                    |                                                                                                    |                                                                                                    |
| INT-NS apresenta o novo sistema de PETICIONAM<br>PETICIONAMENTO ELETRÔNICO agrega novos ben<br>vio da peticão inicial, possibilidade de credenciam                                                                                                    | efícios aos operadores da Justiça do Trabalho, como a utili<br>tento sem certificação digital e major facilidade no preenchi                                                                                                    | zação de um único sistema para cadastro, elaboraçã<br>pento das informações em razão de convênios firma                                                                                                    |
| PETICIONAMENTO ELETRÔNICO agrega novos ben<br>vio da petição inicial, possibilidade de credenciam<br>m a Receita Federal, Correios e Ordem dos Advog                                                                                                    | efícios aos operadores da Justiça do Trabalho, como a utili<br>iento sem certificação digital e maior facilidade no preenchir<br>ados do Brasil - RS.                                                                                                    | zação de um único sistema para cadastro, elaboraçã<br>nento das informações em razão de convênios firma                                                                                                    |
| PETICIONAMENTO ELETRÔNICO agrega novos ben<br>vio da petição inicial, possibilidade de credenciam<br>m a Receita Federal, Correios e Ordem dos Advog<br>ém disso, o sistema disponibiliza Portais espec<br>abalho, Peritos e Leiloeiros - aos quais serão agr<br>edenciamento já está disponível para usuários de                                                                         | eficios aos operadores da Justiça do Trabalho, como a utili<br>ento sem certificação digital e maior facilidade no preenchir<br>ados do Brasil - RS.<br>íficos para cada perfil de usuário - Advogados, Procurado<br>egadas novas funcionalidades, na medida em que for implar<br>todo o Estado.                                                             | zação de um único sistema para cadastro, elaboraçã<br>nento das informações em razão de convênios firma<br>ores Públicos e Procuradores do Ministério Público<br>atada a tramitação eletrônica dos processos judiciais                                                          |
| PETICIONAMENTO ELETRÔNICO agrega novos ben<br>vio da petição inicial, possibilidade de credenciam<br>m a Receita Federal, Correios e Ordem dos Advog<br>ém disso, o sistema disponibiliza Portais especi<br>abalho, Peritos e Leiloeiros - aos quais serão agr<br>edenciamento já está disponível para usuários de<br>sistema permite o envio de petições para qualque<br>gião (2º grau). | eficios aos operadores da Justiça do Trabalho, como a utili<br>iento sem certificação digital e maior facilidade no preenchir<br>ados do Brasil - RS.<br>ificos para cada perfil de usuário - Advogados, Procurado<br>egadas novas funcionalidades, na medida em que for implar<br>todo o Estado.<br>er uma das unidades que compõem a Justiça do Trabalho g | zação de um único sistema para cadastro, elaboraçã<br>nento das informações em razão de convênios firma<br>ores Públicos e Procuradores do Ministério Público<br>ntada a tramitação eletrônica dos processos judiciais<br>paúcha, inclusive ao Tribunal Regional do Trabalho da |

1. Para entrar no Sistema sem certificado digital informe seu CPF no campo Login e sua senha cadastrada no momento do credenciamento.

Obs.: A entrada no Sistema com Login e Senha somente será permitida após a validação do cadastro em uma unidade judiciária, com a apresentação dos documentos solicitados no

## momento do credenciamento.

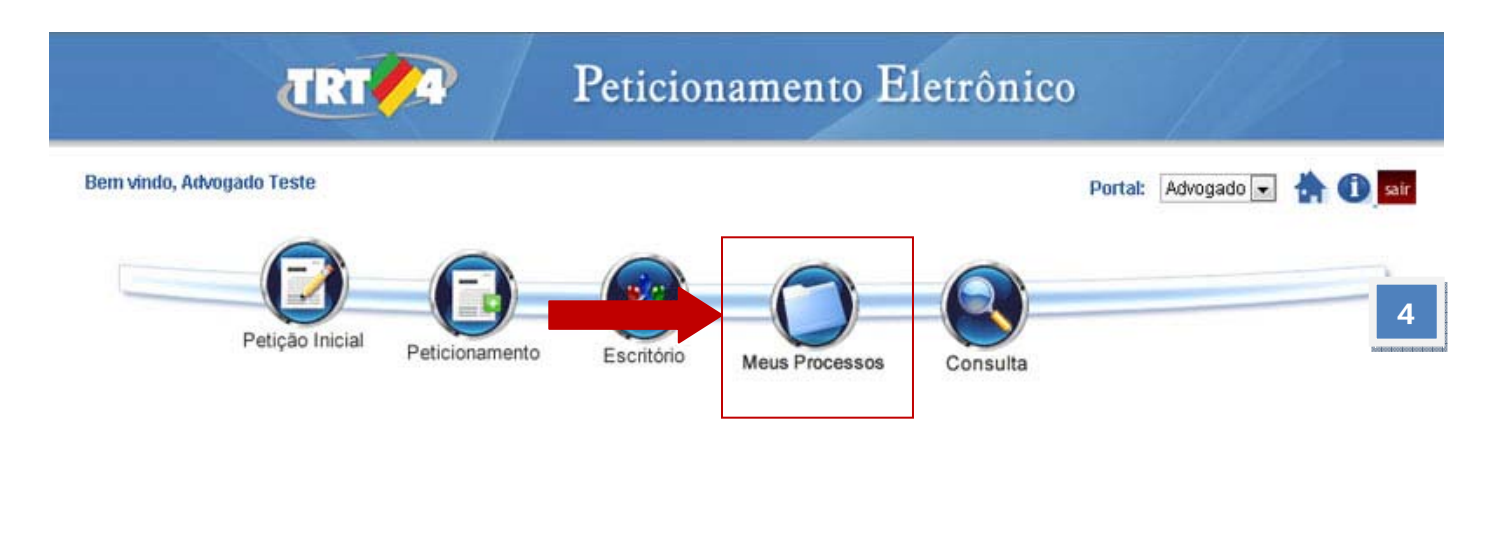

Possibilita a visualização de todos os processos eletrônicos do advogado logado no sistema.

|            | Bern vindo, Advogado Teste     |                     |                         | Portal: Advogado 🗸 | * O su |   |
|------------|--------------------------------|---------------------|-------------------------|--------------------|--------|---|
|            | Petição Inicial Peticio        | amento Escritório M | Leus Processos Consulta |                    |        |   |
|            |                                | Meus Pr             | rocessos                |                    |        | _ |
| Foro:      | Selecione um item              |                     | Com Movimentos:         | ate                |        |   |
| Processos: | ATIVO                          |                     | Audiéncias designadas:  | ate                |        |   |
|            | Peeco Natural  Peeco Infidira  |                     | Classe:                 | Selecione um item  |        |   |
| CPF:       | ressua natural ressua Juliuita |                     | Parte:                  |                    | e      |   |
|            |                                | Paseulsa            | Inner                   |                    |        |   |
|            |                                |                     |                         |                    |        |   |
|            |                                |                     |                         |                    |        |   |

Nessa consulta são oferecidos diversos critérios para refinar a pesquisa, tais como, por foro, número do processo, processos ativos e baixados, movimentos com especificação de data sem restrição, audiências designadas, número de protocolo, cpf, cnpj e classe.

Caso apenas acionado o botão "Pesquisar", o sistema retorna todos os processos vinculados que estão ativos ordenados por data.